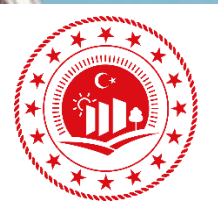

T.C. ÇEVRE, ŞEHİRCİLİK VE İKLİM DEĞİŞİKLİĞİ BAKANLIĞI

## Sıfır Atık Belgesi Yenileme Kılavuzu

ÇEVRE YÖNETİMİ GENEL MÜDÜRLÜĞÜ

OCAK 2025

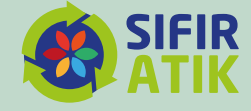

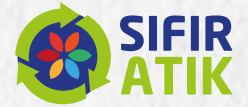

## SIFIR ATIK BELGESİ YENİLEME KILAVUZU

1- Sıfır Atık Bilgi Sisteminde "işlemler" >> "Belgelendirme" bölümüne giriş yapılır.

Belgelendirme ekranındaki mevcut belgenin bulunduğu satırda yer
 alan belge yenileme simgesine ( ) tıklanarak belge yenileme süreci
 başlatılır.

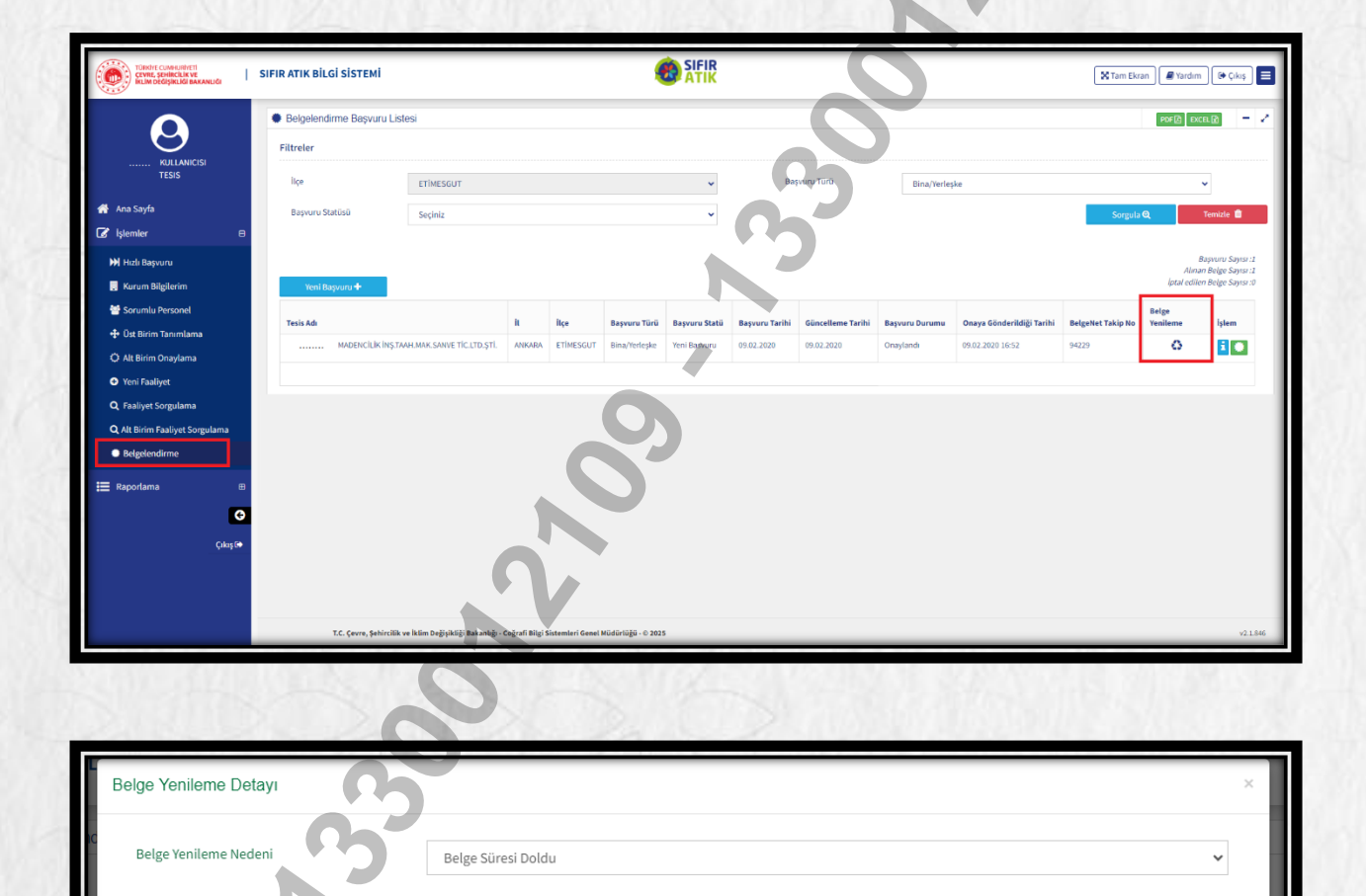

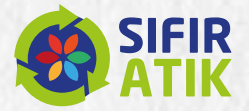

3- Açılan ekranda dosya yükleme alanına Sıfır Atık Yönetim Sistemi Planı(Belge Yenileme) yüklenir.

4- "Başvuru Gönder" butonuna tıklanarak başvuru il müdürlüğüne gönderilir.

| TÜRKİTE CUMHURİVETİ<br>ÇEVRE, ŞEHİRCİLİK VE<br>İKLİM DEĞİŞİKLİĞİ BAKANLIĞI | SIFIR ATIK BİLGİ SİSTEMİ                                                                                              | <b>SIFIR</b>                                                                             |                   | 🗙 Tam Ekran 🖉 Yardım 🕞 Çıkış |
|----------------------------------------------------------------------------|----------------------------------------------------------------------------------------------------|------------------------------------------------------------------------------------------|-------------------|------------------------------|
| $\mathbf{}$                                                                | Belgelendirme Başvurusu                                                                                               |                                                                                          |                   |                              |
| KULLANICISI                                                                | Başvuru Formu (BİNA/YERLEŞKE)                                                                                         |                                                                                          |                   |                              |
| TESIS                                                                      |                                                                                                    | Kurum Künye Bilgisi                                                                      |                   |                              |
| 🚰 Ana Sayfa                                                                | Adı :: MADENCİLİK İNŞ.TAAH.MAK.SANVE TİC.LTD.ŞTİ.                                                                     | It : ANKARA                                                                              | liçe : ETİMESGUT  | F Vergi No :                 |
| 🕼 İşlemler 🛛 🗎                                                             | Adres : ETIMESGUT, AN                                                                                                 | IKARA, Türkiye Kurum Türü : -                                                            | Kurum Alt Türü :  | - Yetkili :                  |
| M Hizh Basvinni                                                            | Teckill Feleton: 5                                                                                                    | TEDKII E-POSLA :                                                                         | Personet Sayisi : |                              |
| Kurum Bileilerim                                                           |                                                                                                    | Kurum Başvuru Bilgisi                                                                    |                   |                              |
| Sorumlu Personal                                                           | Kriter                                                                                                    |                                                                                          | Yetkinlik         | Detay                        |
| Ost Birim Tanımlama                                                        | 1 ) "Biriktirme ekipmanlarında renk kriterine uyulması atığa özgü bilgilendirici işaret veya                          | a yazıların yer alması                                                                   | ⊘<br>★ Indir      | Dosya Seç SifirAtilge.pdf    |
| Q Alt Birim Onaylama                                                       | 21 "Bina/verleskede en az ikili tonlama sistemi kaosamında seri kazanılabilir(kaĕıt. cam.                             | metal. plastik) atikların diğer atıklardan avrı olarak biriktirilmesi                    | Ø                 | E Detay Görüntüle            |
| 😔 Yeni Faaliyet                                                            | -, -, , , , , , , , , , , , , , , , , ,                                                                               |                                                                                          |                   |                              |
| Q Faaliyet Sorgulama                                                       | <ol> <li>Atık pil, bitkisel atık yağ, atık elektirikli ve elektronik eşya ile diğer geri kazanabilir atıkl</li> </ol> | ların ayrı olarak biriktirilmesi                                                         | ۲                 | E Detay Görüntüle            |
| <b>Q</b> Alt Birim Faaliyet Sorgulama                                      | 4 ) 3. ve 4. kriterlerde belirtilmeyen tehlikesiz ve tehlikeli özellik gösteren diğer atıklar ile                     | tibbi atikların ilgili mevzuatına uygun olarak biriktirilmesi                            | ۲                 | 🔚 Detay Görüntüle            |
| <ul> <li>Belgelendirme</li> </ul>                                          | 5 ) Biyo-bozunur atıkların, yoğun oluşum gösterdikleri çay ocakları, kafeterya, yemek haz                             | ırlama veya yemek servisinin yapıldığı yerler gibi nöktalarda ayrı olarak biriktirilmesi | ۲                 | 🔚 Detay Görüntüle            |
| 🗮 Raporlama 🛛 🕀                                                            | 6 ) Geçici Depolama Alanı Kurulmuş olması                                                                             |                                                                                          | ۲                 | 🔚 Detay Görüntüle            |
| G                                                                          | 7 ) * Sıhr Atık Yönetim Sistemine ilişkin gerekli bilgilendirme eğitimlerinin yapılması                               |                                                                                          | ⊘                 | 🔚 Detay Görüntüle            |
| Çıkaş 🖙                                                                    |                                                                                                    |                                                                                          |                   | 💙 Başvuruyu Gönder 🗙 İpt     |
|                                                                            |                                                                                                    |                                                                                          |                   |                              |
|                                                                            |                                                                                                    |                                                                                          |                   |                              |

5- Yenileme başvuru süreci "Belgelendirme" bölümünde aşağıdaki gibi

## görüntülenmektedir.

| $\Theta$                       | Belgelend     Filtreler | irme Başvuru Listesi                                      |                |                  |                    |                |                |                   |                    |                           |                   | PDF 👌 Ex          | - 2                                     |
|--------------------------------|-------------------------|-----------------------------------------------------------|----------------|------------------|--------------------|----------------|----------------|-------------------|--------------------|---------------------------|-------------------|-------------------|-----------------------------------------|
| KULLANICISI<br>TESIS           | liçe                    | ETIMESGUT                                                 |                |                  |                    | •              | Baş            | wuru Türü         | Bina/Yerleş        | ke                        |                   |                   | •                                       |
| · Ana Sayfa                    | Başvuru S               | atūsū Seçiniz                                             |                |                  |                    | ~              |                |                   |                    |                           | Sorgula           | ۹                 | Temizle 📋                               |
| İşlemler 🛛 🕀                   |                         |                                                           |                |                  |                    |                |                |                   |                    |                           |                   |                   |                                         |
| 🗰 Hızlı Başvuru                |                         |                                                           |                |                  |                    |                |                |                   |                    |                           |                   | Alina             | Başvuru Sayısı :4<br>ın Belge Sayısı :1 |
| Kurum Bilgilerim               | Yeni B                  | syvuru 🕂                                                  |                |                  |                    |                |                |                   |                    |                           |                   | lptal edile       | n Belge Sayısı :0                       |
| Sorumlu Personel               | Tesis Adı               |                                                           | ii.            | itçe             | Başvuru Türü       | Başvuru Statü  | Başvuru Tarihi | Güncelleme Tarihi | Başvuru Durumu     | Onaya Gönderildiği Tarihi | BelgeNet Takip No | Belge<br>Yenileme | İşlem                                   |
| Ust Birim Tanimlama            |                         | MADENCILIK İNŞ.TAAH.MAK.SANVE TİC.LTD.ŞTİ.                | ANKARA         | ETIMESGUT        | Bina/Yerleşke      | Belge Yenileme | 30.12.2024     | 30.12.2024        | Onaylandı          | 10.01.2025 17:00          | 94519             | 0                 | 1                                       |
| Yeni Faalivet                  |                         | MADENCİLİK İNŞ.TAAH.MAK.SANVE TİC.LTD.ŞTİ.                | ANKARA         | ETIMESGUT        | Bina/Yerleşke      | Yeni Basvuru   | 09.02.2020     | 09.02.2020        | Belge Süresi Doldu | 09.02.2020 16:52          | 94229             | 0                 | 1                                       |
| Q. Faaliyet Sorgulama          |                         |                                                           |                |                  |                    |                |                |                   |                    |                           |                   |                   |                                         |
| Q Alt Birim Faaliyet Sorgulama |                         |                                                           |                |                  |                    |                |                |                   |                    |                           |                   |                   |                                         |
| Belgelendirme                  |                         |                                                           |                |                  |                    |                |                |                   |                    |                           |                   |                   |                                         |
| Raportama                      |                         |                                                           |                |                  |                    |                |                |                   |                    |                           |                   |                   |                                         |
|                                |                         |                                                           |                |                  |                    |                |                |                   |                    |                           |                   |                   |                                         |
| ÷                              |                         |                                                           |                |                  |                    |                |                |                   |                    |                           |                   |                   |                                         |
|                                |                         |                                                           |                |                  |                    |                |                |                   |                    |                           |                   |                   |                                         |
| Çıkaş 🖨                        |                         |                                                           |                |                  |                    |                |                |                   |                    |                           |                   |                   |                                         |
| Çikış6+                        |                         |                                                           |                |                  |                    |                |                |                   |                    |                           |                   |                   |                                         |
| Çıkoş tə                       |                         |                                                           |                |                  |                    |                |                |                   |                    |                           |                   |                   |                                         |
| Çıkış (*                       |                         | T.C. Çevre, Şehircilik ve İklim Değişikliği Bakanlığı - ( | Coğrafi Bilgi  | Sistemleri Genel | Müdürlüğü - © 2025 |                |                |                   |                    |                           |                   |                   | v2.1.846                                |
| Çılaş (9                       |                         | T.C. Çevre, Şebircilik ve İklim Değişikliği Bakanlığı - C | Coğrafi Bilgi: | Sistemleri Genel | Müdürlüğü - © 2025 |                | -              | -                 |                    |                           |                   | -                 | v2.1.846                                |

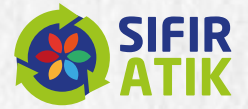

## DİKKAT EDİLMESİ GEREKEN HUSUSLAR

- Bina/yerleşkelerde belge yenileme işleminin yapılabilmesi için son 1 yıl içerisinde eğitim faaliyetinin Sıfır Atık Bilgi Sistemine veri girişi olarak yapılması ve belge yenileme ekranındaki kriterlerden ilkine Sıfır Atık Yönetim Sistemi Planı'nın yüklenmiş olması gerekmektedir.
- Sıfır Atık Yönetim Sistemi Planı (Belge Yenileme) Örneği <u>https://cygm.csb.gov.tr/sifir-atik-uygulamalari-i-111054</u> uzantısında yer almaktadır.